# Instructions for:

Checking Registration Status and Time Registeringfor a Course(s) Waitlisting for a Course Dropping/Withdrawing for a Course Course Schedule Review

### Checking Registration Status and Time

Please review and follow the steps below to check your registration status and registration time.

#### Step 1:

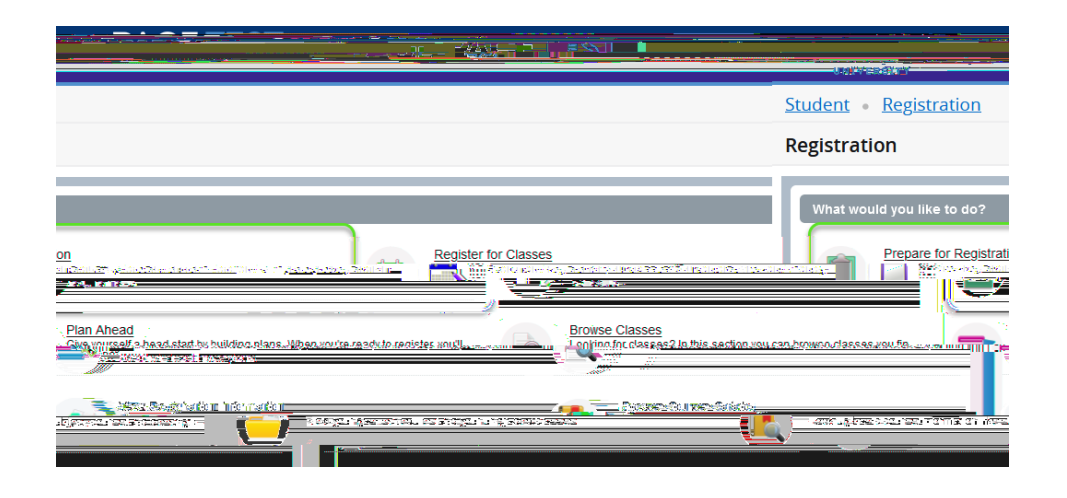

Step 2:Select the term you are checking your Registration status for from the available options:

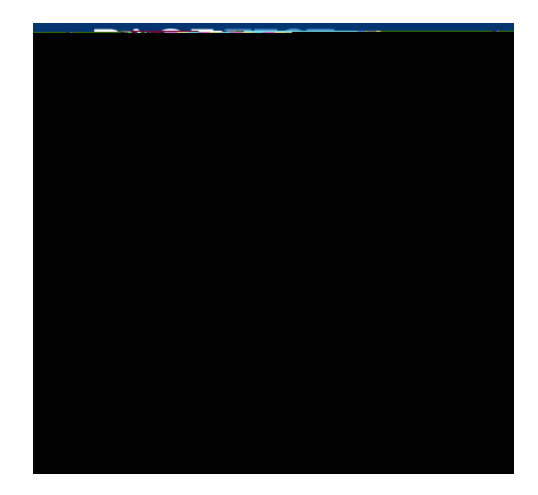

Step 3 A page containing your Registration status information will open. Here you can see if / hold prevents you from doing so.

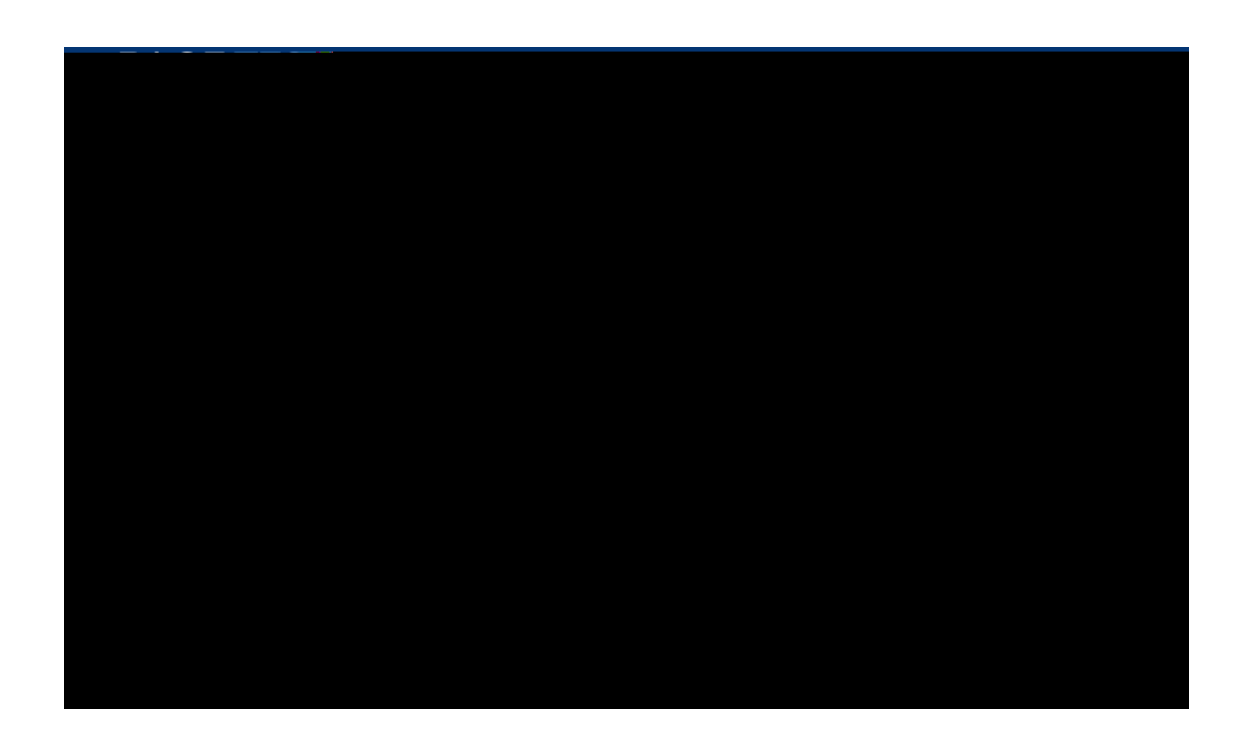

Please note:

Any holds or statuses preventing registration will be highlighted

Vou have holds which prevent registration. Student Accts- NY- Financial Reason: Past Due Bill From Date: 07/09/2021 To Date: 12/31/2099 Amount: \$500.00 Processes Affected: Registration, Transcript, Grades, Accounts Receivable, Enrollment Verification

registration date and time for time-ticketed

**Registration here:** 

You may register on or after the following day and time: Apr 20, 2020 @ 07:00 am.

Step 3: There are two ways to enter or find the courses you are registering for.

Know the CRNs:

If you already have the<br/>for, click thefor the courses you want to register

| n for Gloring Student                                                                                                    | estre - Pestin     |  |  |  |  |  |  |
|----------------------------------------------------------------------------------------------------|--------------------|--|--|--|--|--|--|
| Dogistor Cla                                                                                                    |                    |  |  |  |  |  |  |
| nger Gussen van die verste die die Bereiten van die die Bereiten van die die Bereiten van die Bereiten van die<br>Referense aan Number van OOR Verste die State van die Bereiten van die Bereiten van die Bereiten van die Bereiten<br>Referense aan Number van die Bereiten van die Bereiten van die Bereiten van die Bereiten van die Bereiten van d | Privet Anter/18 II |  |  |  |  |  |  |
| Term Fall 2020                                                                                                    |                    |  |  |  |  |  |  |
|                                                                                                    |                    |  |  |  |  |  |  |
|                                                                                                    |                    |  |  |  |  |  |  |

Action 1:the course.Action 2: Click thetext to add more slots if necessaryAction 3: Once all the CRNs are added, click thebutton

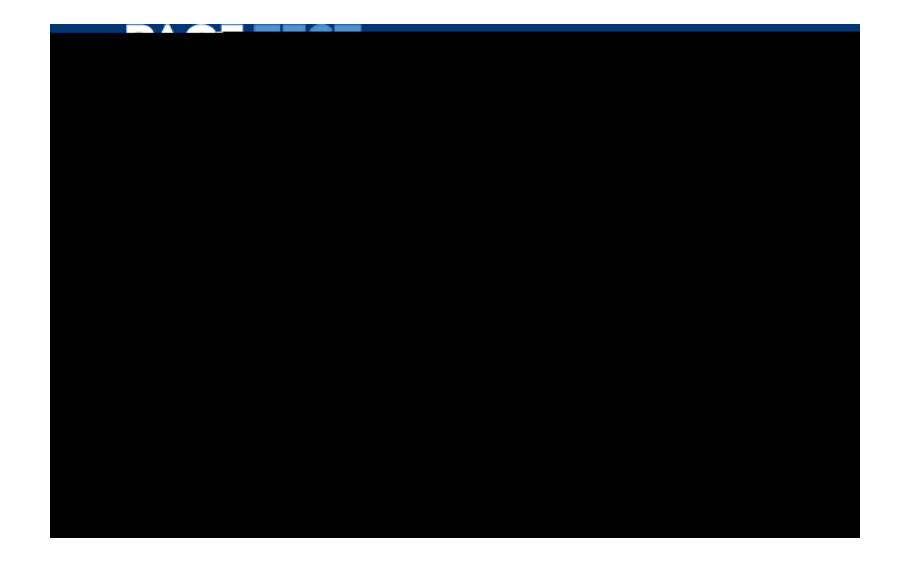

Finding the CRNs for your Courses

Action 1:

looking (ex. English or Biology)

Action 2: You can type in the whole name or choose one from the list of Subjects that will populate.

| in a karkanska  | Studget       | Dogigtrations         |                   | m s. Rosis               | tas for Ogs   | <u> A</u> BANAN        |
|-----------------|---------------|-----------------------|-------------------|--------------------------|---------------|------------------------|
|                 |               | <b>JS<u>A</u>CHAR</b> | 808 <sup>1-</sup> |                          |               |                        |
| I Ontions       |               |                       | Find Classes      | Enter CBNs               | Plans So      | hedule and             |
| arch Criteria 🚯 |               |                       |                   |                          | Ente<br>Term: | r Your Se<br>Fall 2020 |
|                 |               |                       |                   |                          | EN            |                        |
|                 | Computer Scie | nce                   |                   | nie in mie normanie in T |               |                        |
| fi              | Class Set     | English               | Erwiron menta Po  | ey                       |               | s. 5 -                 |
|                 |               |                       |                   |                          |               |                        |

Action 3: Add a Course Number (ex. 101) or leave blank to search for all Course Numbers for a selected subject. Click the button to continue.

|                                                                                                    | Carton Contraction            |
|----------------------------------------------------------------------------------------------------|-------------------------------|
| tration Select a Term Register for Classes *                                                                                                    | Student Regis                 |
| assas                                                                                                    | Register for-C                |
| nter CRNs Plans Schedule and Options                                                                                                    | Find Classes E                |
| Interespecial characters<br>Respecial characters<br>Respecial characters<br>Interespecial characters<br>Interespecial characters | Sallard I Scallar<br>e Number |
| Search Claar • Advanced Search                                                                                                    |                               |

Action 4:

Action 6: added

is processed, the Courses you

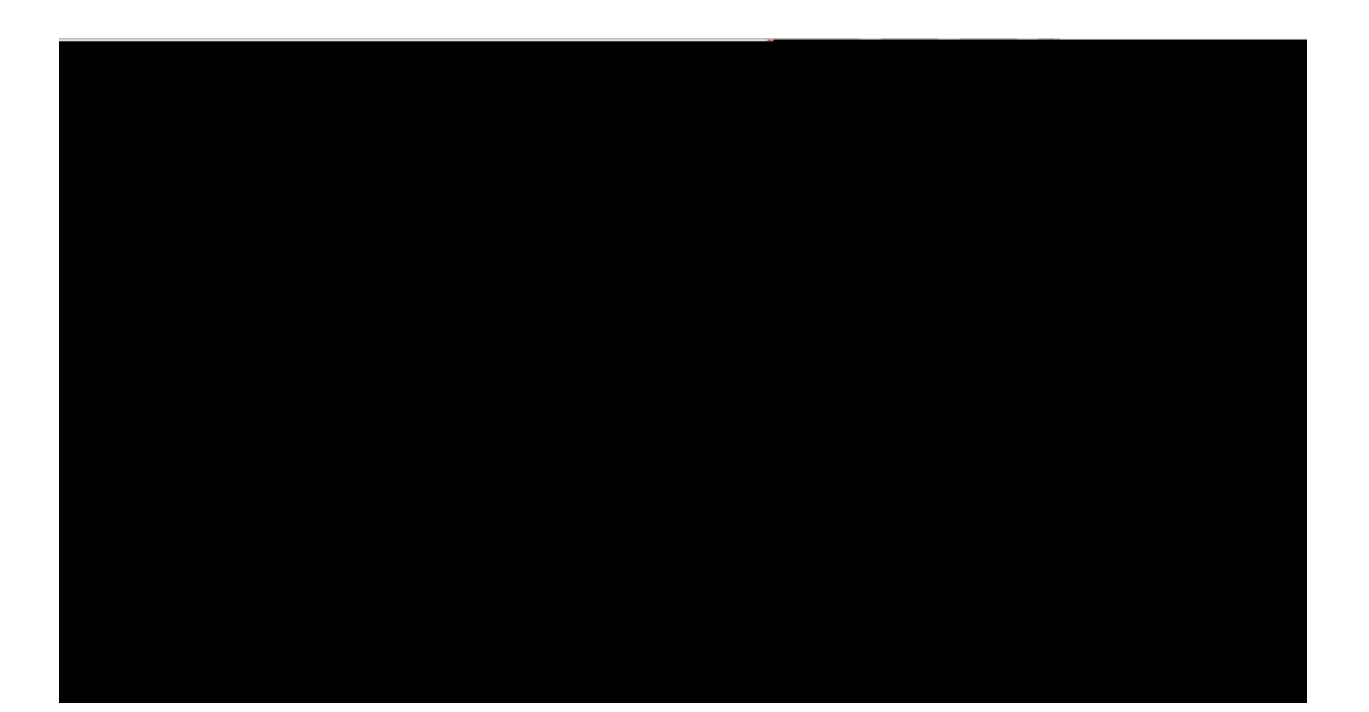

## Waitlisting for a Course

If a class for which you re trying to register is full and there are no more seats left, you can now put yourself on the Waitlist for it.

Step 1: Check to see how many Waitlist spots are available in the Status column

Step 2: Click the Add Button

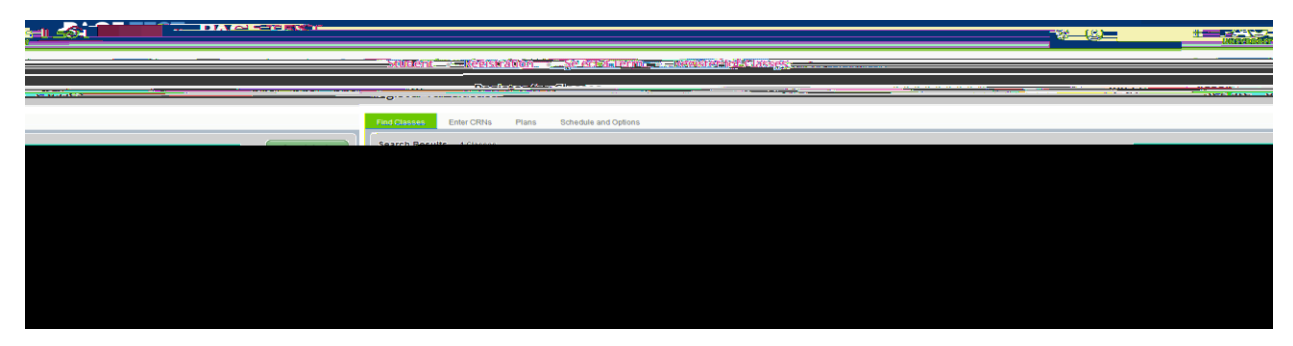

Step 3: In the Summary menu find the class you just added and click the dropdown menu in the Action column.

Step 4: Select Waitlisted option and click the Submit button.

| Summary                                                                                                    |               |                           |                        |                                                                                                    |                                                          | Tuition and Fees                                                                                                    |
|----------------------------------------------------------------------------------------------------|---------------|---------------------------|------------------------|----------------------------------------------------------------------------------------------------|----------------------------------------------------------|----------------------------------------------------------------------------------------------------|
| Title                                                                                                    | Details       | Hours CRN                 | Schedule Type          | Status                                                                                                    | Action                                                   | <b>*</b> .^                                                                                                    |
| <u>CB1343 400</u>                                                                                                    | g#5sl.octuro. |                           |                        |                                                                                                    |                                                          | f man and the second second se |
| based and the second second second second second second second second second second second second second second                                                                                                    | IC-612-62.5-  | -                         | leg abertanni arrean 🖟 | Contraction of the second second second second second second second second second second second second second s | History Dovision and the                                 | 100 - 100 - 100                                                                                                    |
|                                                                                                    |               | 1281_228/4_ <sup>11</sup> |                        |                                                                                                    | ari dan menjerahan dan dan dan dan dan dan dan dan dan d |                                                                                                    |
| 2012 10 10 10 10 10 10 10 10 10 10 10 10 10                                                                                                    | duns          | moned                     |                        |                                                                                                    | )<br>Juliaduction in Criminal Ju                         | )<br>1. (3.8.) (560) (2003                                                                                                    |
| and - 7 <b>and a set of the set of the set of </b> |               |                           |                        |                                                                                                    |                                                          |                                                                                                    |
|                                                                                                    |               |                           |                        |                                                                                                    |                                                          |                                                                                                    |
|                                                                                                    |               |                           |                        |                                                                                                    |                                                          |                                                                                                    |

You are now on the Waitlist for the course!

| •     |              |            |                |                          |                  |                |
|-------|--------------|------------|----------------|--------------------------|------------------|----------------|
|       |              |            | namon ana reca | aan eer santrarrakanw, . |                  | ,              |
|       | Dotoilo 2057 | Hours ODN  |                | Ctot: 10 · · · · · · · · |                  |                |
| 73915 | Lecture      | Waitlisted | None           | •                        | Victims of Crime | CRJ 313, 100 0 |

#### Registering for Waitlisted Course onceyou get notified

If another student drops this course, a spot will open up and the first person on the Waitlist will be notified via their

# Dropping/Withdrawing from a Course

Please review and follow the instructions below to Drop or Withdraw from a Course.

Step 1:From the Register for Classes page select the term the course you are dropping is registered for. This will bring you to the Schedule Summary screen. Click on the Action button next to the Course and select the available/appropriate action.

Step 2 Click the

to process the request.

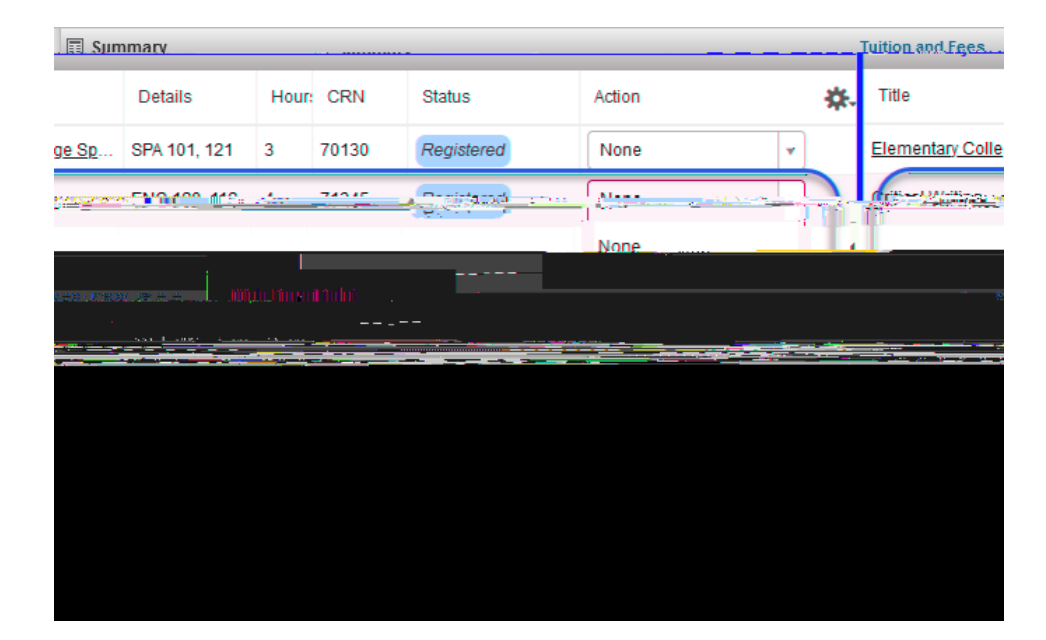

Please Note:

is processed, web-withdrawn courses

Web-

when you refresh your session.

| Summary |         |     |                        |              |        |           | Tuition and Fees |
|---------|---------|-----|------------------------|--------------|--------|-----------|------------------|
| Title   | Details | Hou | CRN                    | Schedule Typ | Status | Action    | ☆.               |
|         |         | AD  | - 3 3<br><u>- 1111</u> |              |        | Comesting |                  |

## **Course Schedule Review**

Please use the following steps to review the Courses for which you already registered.

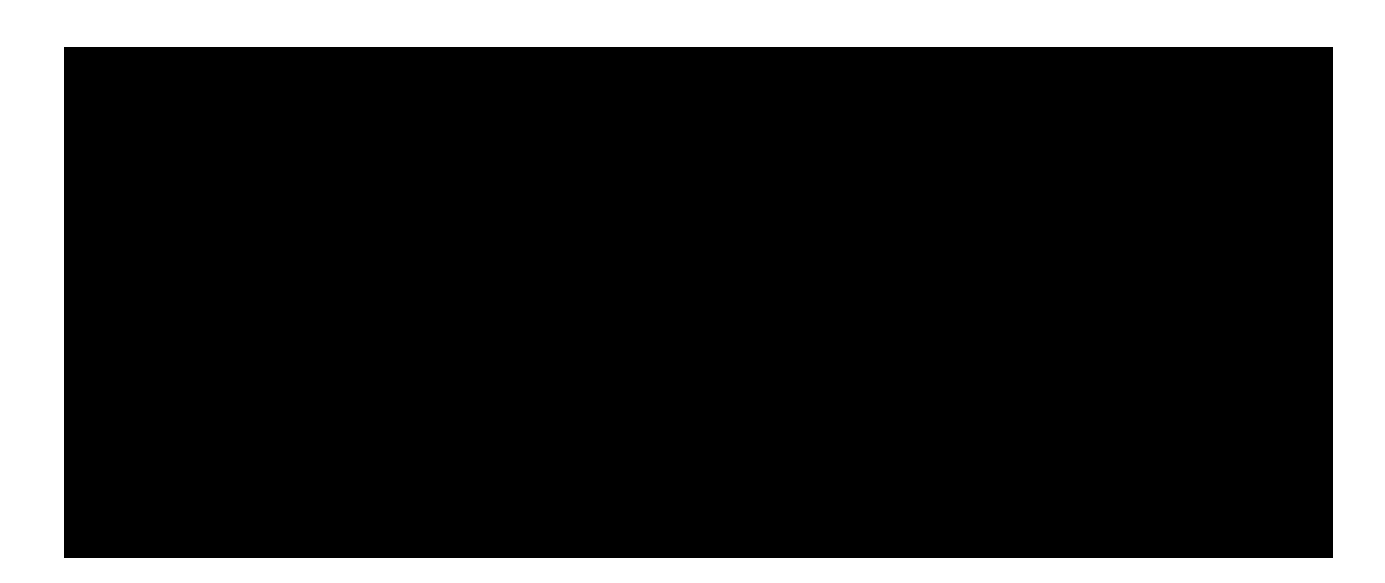

Step 1Register for Classes

Step 2:Select the term in which you would like to review the Course Schedule.

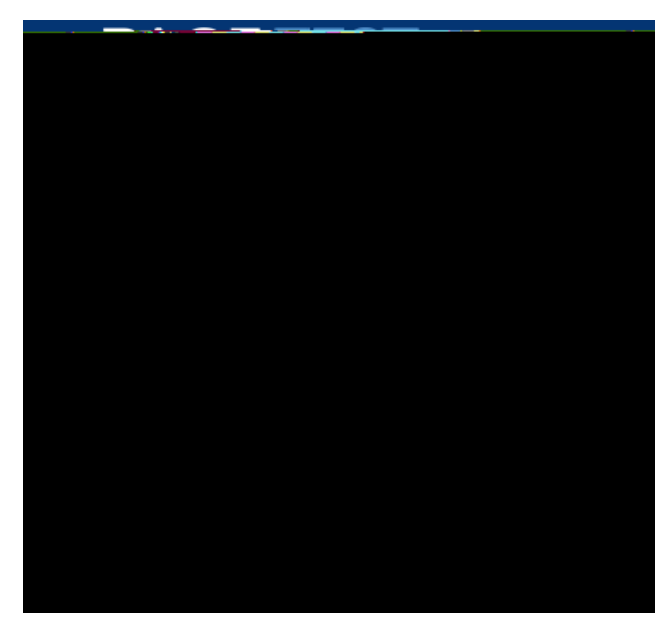

Step 3